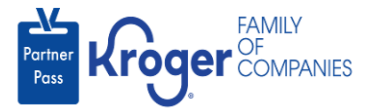

## **Update Your First and Last Name**

- 1. Navigate to https://partnerpass.krogerapps.com/
- 2. Enter your **Email Address** (A).
- 3. Click Next (B).

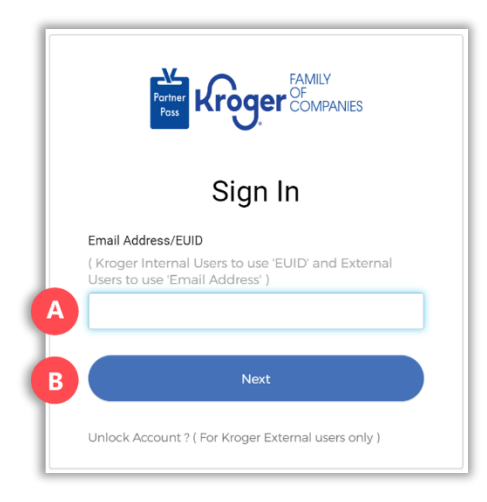

- 4. Enter your **Password** (C).
- 5. Click **Verify** (D).

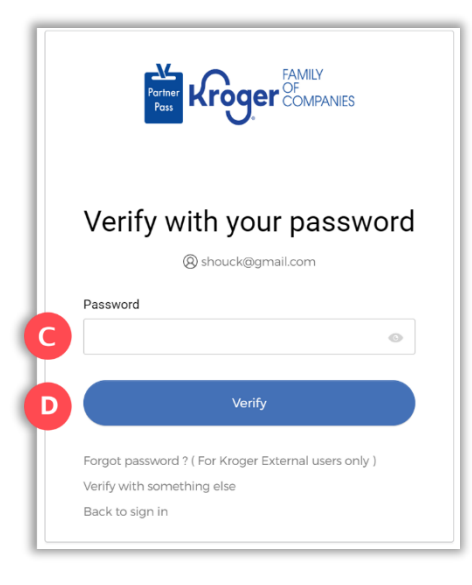

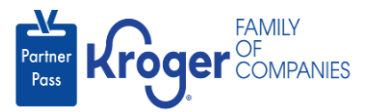

6. Use the below table to determine the next step:

| То:                     | Do this:                                                                                                    |
|-------------------------|----------------------------------------------------------------------------------------------------|
| Enter a code            | Click Select (E) for Enter a Code.                                                                                                |
|                         | On your device, open the Okta Verify App.                                                                                         |
|                         | <ul> <li>Enter the 6-digit code displayed on your device into the Enter code<br/>field (F) on the Partner Pass screen.</li> </ul> |
|                         | Note: A new code is generated every 30 seconds.                                                                                   |
|                         | Click Verify (G).                                                                                                    |
|                         | You are now logged into Partner Pass.                                                                                             |
| Get a push notification | Click <b>Select</b> (H) for Get a push notification.                                                                              |
|                         | On your device, click <b>Yes, it's me</b> .                                                                                       |
|                         | You are now logged into Partner Pass.                                                                                             |

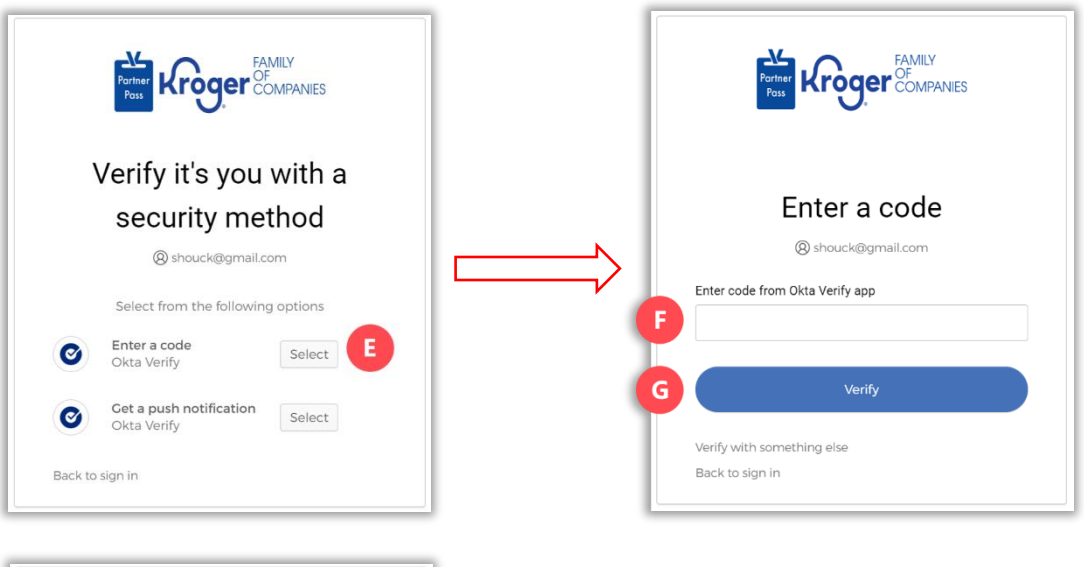

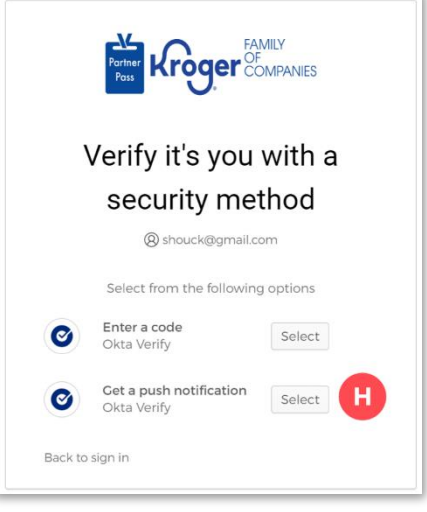

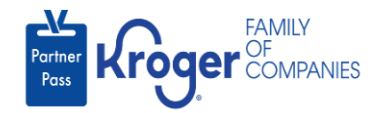

## 7. Hover over **your initials** (I).

| E Partner Pass  | Last Logon: 18 Sep, 2023 15            | :32:02 UTC                                                                                                  |                                                                                                    |                                                                                                    | ?                                                                                                    | DT                                                                                                    | Î                                                                                                    |
|-----------------|----------------------------------------|----------------------------------------------------------------------------------------------------|----------------------------------------------------------------------------------------------------|----------------------------------------------------------------------------------------------------|----------------------------------------------------------------------------------------------------|----------------------------------------------------------------------------------------------------|----------------------------------------------------------------------------------------------------|
| Dashboard       |                                        |                                                                                                    |                                                                                                    |                                                                                                    |                                                                                                    |                                                                                                    |                                                                                                    |
| My Applications |                                        |                                                                                                    |                                                                                                    |                                                                                                    |                                                                                                    |                                                                                                    |                                                                                                    |
|                 |                                        |                                                                                                    |                                                                                                    | Select Organization                                                                                                    |                                                                                                    |                                                                                                    |                                                                                                    |
| Mr. Annual Anna | My Approved Apps 🗹                     | My Pending Apps 🗹                                                                                           | My Available Apps 🗹                                                                                               | 3056710 - CITY OF HOUSTON DEPT OF PUBLIC                                                                                                | 0                                                                                                    | *                                                                                                    |                                                                                                    |
|                 | Partner Pass Dashboard My Applications | E Partner Pass Last Logon: 18 Sep, 2023 15           Dashboard           My Applications   My Approved Apps | Partner Pass Last Logon: 18 Sep. 2023 15:32:02 UTC Dashboard My Applications My Approved Apps V My Pending Apps V | E Partner Pass Last Logon: 18 Sep, 2023 15:32:02 UTC Dashboard My Applications My Approved Apps V My Pending Apps V My Available Apps V | E Partner Pass Last Logon: 18 Sep, 2023 15:32:02 UTC Dashboard My Applications Select Organization Wy Approved Apps V My Pending Apps V My Available Apps V 3056710 - CITY OF HOUSTON DEPT OF PUBLIC | Partner Pass Last Logon: 18 Sep, 2023 15:32:02 UTC   And Applications  My Approved Apps My Pending Apps My Available Apps My Available A | Partner Pass Last Logon: 18 Sep, 2023 15:32:02 UTC   Pashboard   My Applications   My Approved Apps  My Pending Apps  My Available Apps  3056710 - CITY OF HOUSTON DEPT OF PUBLIC    My Approved Apps |

## 8. Click **My Profile (J)**.

| Partner<br>Pass |                 | Last Logon: 18 Sep, 2023 15:32:02 UTC | ? DT |
|-----------------|-----------------|---------------------------------------|------|
|                 | Dashboard       |                                       |      |
| g               | My Applications |                                       |      |
| $ \simeq $      |                 |                                       |      |

9. Click the **edit icon** (K).

| Partner<br>Pass | Partner Pass Last Logon: 18 Sep. 2023 15:32:02 UTC | ?        | DT |
|-----------------|----------------------------------------------------|----------|----|
| 88              | My Profile                                         |          | ×  |
|                 | O Defect01 Test                                    | K        | C  |
|                 | Email: Defect01Test@gmail.com Change               | Password |    |

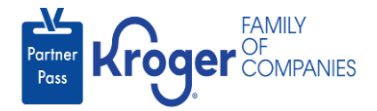

- 10. Make necessary changes to **First and Last Name (L)**.
- 11. Click Save (M).

**Note:** The Save button will become active when at least 1 field is updated.

| Partner<br>Pass | Partner Pass Last Logon: 18 Sep, 2023 15:32:02 UTC                            |                                    | ?           |  |  |  |  |
|-----------------|-------------------------------------------------------------------------------|------------------------------------|-------------|--|--|--|--|
| 89              | Edit My Profile                                                               |                                    | ×           |  |  |  |  |
| 2               | Email*                                                                        | First Name*                        | Last Name*  |  |  |  |  |
| Ģ               | Defect01Test@gmail.com                                                        | Defect01                           | Test        |  |  |  |  |
|                 | Select Organization                                                           | Applications with Admin Privileges |             |  |  |  |  |
|                 | 3056710 - CITY OF HOUSTON DEP                                                 |                                    |             |  |  |  |  |
|                 |                                                                               |                                    | M           |  |  |  |  |
|                 |                                                                               |                                    | Cancel Save |  |  |  |  |
|                 | FANEY     Seconyright 2021 The Kroger Co. All Rights Reserved. Privacy Policy |                                    |             |  |  |  |  |